#### 日本関税協会名古屋支部 オンラインセミナーについて

当支部が開催いたしますオンラインセミナーの申込・聴講は、次の要領のとおりですの で、予めご確認ください。

当支部が使用しているシステムは、ZOOM ウエビナーというもので、基本的に当支部の発信する情報の一方通行となるセミナーシステムを利用しています。

ウエビナーとは WEB とセミナーを組み合わせた造語です。

通常言われます ZOOM 利用ですと、双方向の会議形式が可能ですが、同じ ZOOM でもシス テムが違いますので、皆様のマイクやカメラを使用することはありませんので、お顔の映 像や音声が当支部やセミナー参加者に共有されることはありません。

ご質問・ご要望などがあるときは、セミナーの最後にアンケートが表示されますので、 そのアンケートに会社名・お名前・メールアドレスとともにご記入ください。

#### 【利用機器に必要な環境】

- ・パソコン等の利用機器がインターネット回線に接続できること
- ・パソコン等の利用機器にメールアドレスが付与されていること
- ※ 関税協会ではZOOMを利用していますが、利用機器にZOOMをインソールす る必要はありませんが、会社のセキュリティーシステムでZOOM利用ができない 場合がありますので、お申込前にご確認をお願いいたします

また、迷惑メール対策としてドメインを設定(受信拒否)されている場合は、

- 申込フォーム:@formzu.com
- 招待状:@zoom.us
- ご案内:@kanzei.or.jp

からメールを受信できるよう設定をお願いいたします(特にスマートフォン、携帯電話)

#### 【申込方法】

- ・当支部ホームページの新着情報から該当のオンラインセミナーをクリックします。
- ・申込フォームに必要事項を記載し「送信」します
- ・定員内であれば、受付が終わります

なお、この時点では何も返信がなされませんので、ご了承ください

・定員に達すると送信ボタンが押せない、または申込フォームが表示されませんので、
別途の日時で再度お申し込みをお願いいたします

### 【聴講前までに】

- ・当支部からメールにて、セミナー開催期日の2~3営業日前までに申込みのメール アドレスに「招待状」を送信させて頂きます
- ・当日使用します資料につきましては、「招待状」に資料を保存してあるURLを掲載しますので、予めの印刷をお願いします

【聴講当日】

- ・視聴画面への接続は、招待状メールの左下にある「ここをクリックして参加」をク リックするだけです
  - ➡次頁の招待状サンプルを参照し、クリック場所を間違えないでください
- ・セミナー開始時間の20分前頃から待機画面を視聴できるようになりますので、招待 状をクリックして、ビデオと音声が接続できているかをご確認ください
- ・クリックしても接続できない場合は、名古屋支部 052-653-2722 へご連絡下さい

【聴講後】

- アンケートが表示されますので、ご質問やご要望がございます時は、このアンケートに会社名・お名前・メールアドレスとともにご記入ください
- ・画面右下にございます「退室」をクリックします
- ・以上で終了となります

【留意事項】

- ・お申込は1名様・1セミナーずつとなります
- ・「招待状」を転送すると無効となり、セミナーに参加できません
- ・配信映像等のダウンロード・撮影、保存・複製・配布等は禁止しておりますのでご 留意願います
- ・会社代表者の方が複数人のお申込みをされる場合は、セミナー受講者の方のメール アドレスごとにお申込みください
  代表者のメールアドレス1つで複数人の名前で申し込まれても、セミナーへの「招 待状」は代表者のみに送信されますので、代表者しか参加することができません
- ・当日急遽受講できなくなった場合は、「招待状」を削除して頂き、事務局へのご連絡 は必要ありません
- ・快適な環境での視聴には、イヤホンのご利用をおすすめします

# 招待状 サンプル

こんにちは関税協会名古屋支部さん、

「3月2日10時 はじめての保税」のご登録ありがとうございました。 説明会(3月2日 10:00~10:10)への招待状及び資料URLについてご案内させていただきます。 ○視聴用URLについて

・開催時間になりましたら以下に記載の「ここをクリックして参加」をクリックしてください。

・セミナー開始時刻の10分前(09:50)を目途に参加してください。

・Zoomの設定として、1口2名様以上で同時に入室することができませんので、必ず参加登録して頂いた方がアクセスしてください。

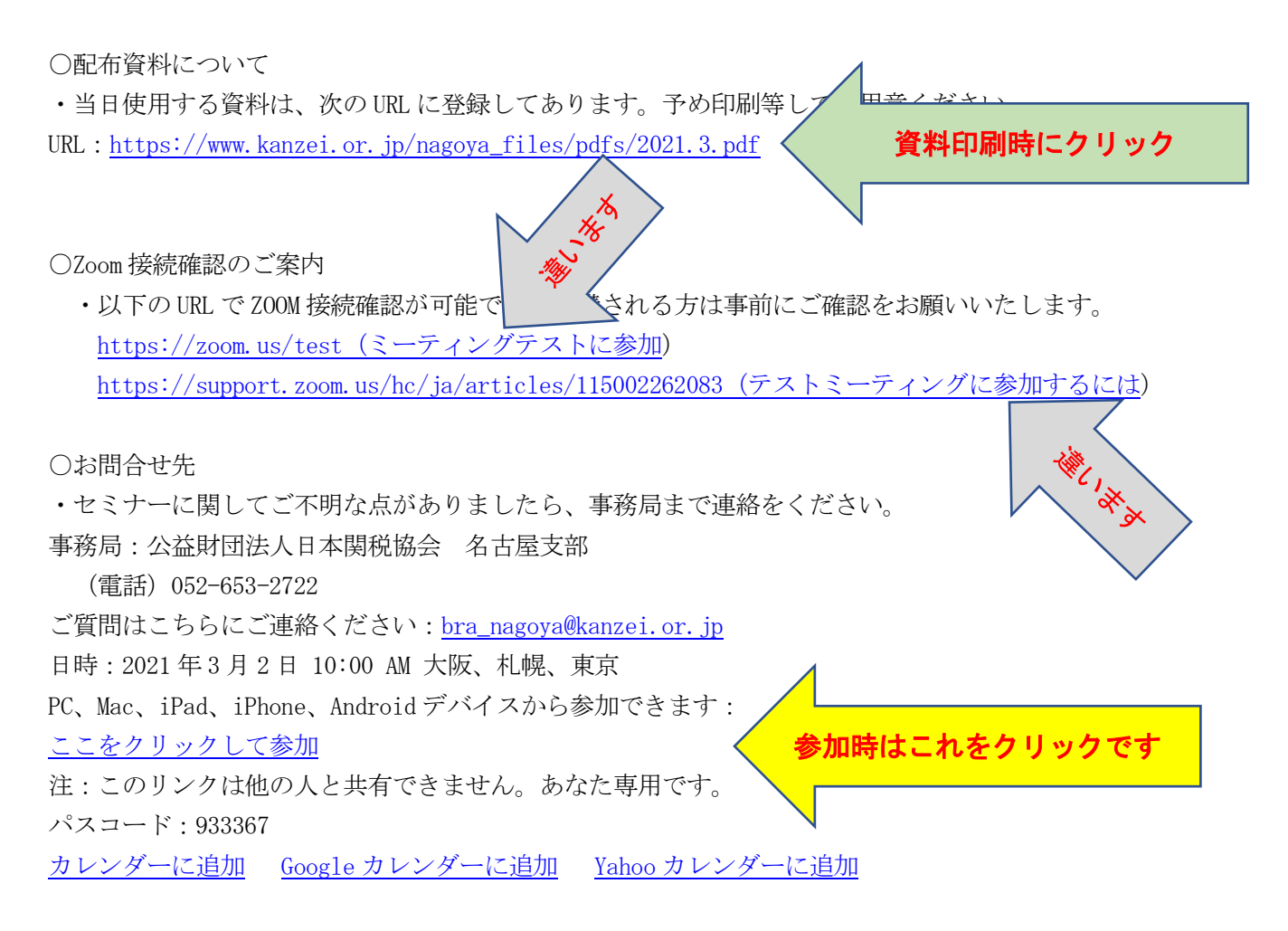

## ※セミナー当日に(テストミーティングに参加)をクリックしても、セミナ

# ーには参加できませんので、ご注意ください。

テストミーティングを開いた場合は、これを一旦閉じていただき、再度招待状の「ここ をクリックして参加」をクリックしてください。

### 招待状から参加できない場合の対処方法

「ここをクリックして参加」をクリックしても、セミナー画面につながらない場合の対 処方法は次のとおりです。

まずは、落ち着いてください。

そして、事務局へ電話(052-653-2722)して「ここをクリックして参加」をクリックしてもセミナー画面につながらない旨をお伝えください。

事務局から「ウエビナーID」をお伝えするので、その番号をメモしてください。

なお、パソコン以外の機器、スマートフォン等から参加する場合は、パスコードが求め られることがありますので、スマートフォン等で参加される場合は、ウエビナー I Dとパ スコードの2つを事務局に聞いてください。

ウエビナーIDを入手した後の手順は次のとおりです。

### 【1】インターネット画面を開き、検索に「ZOOM」と入力

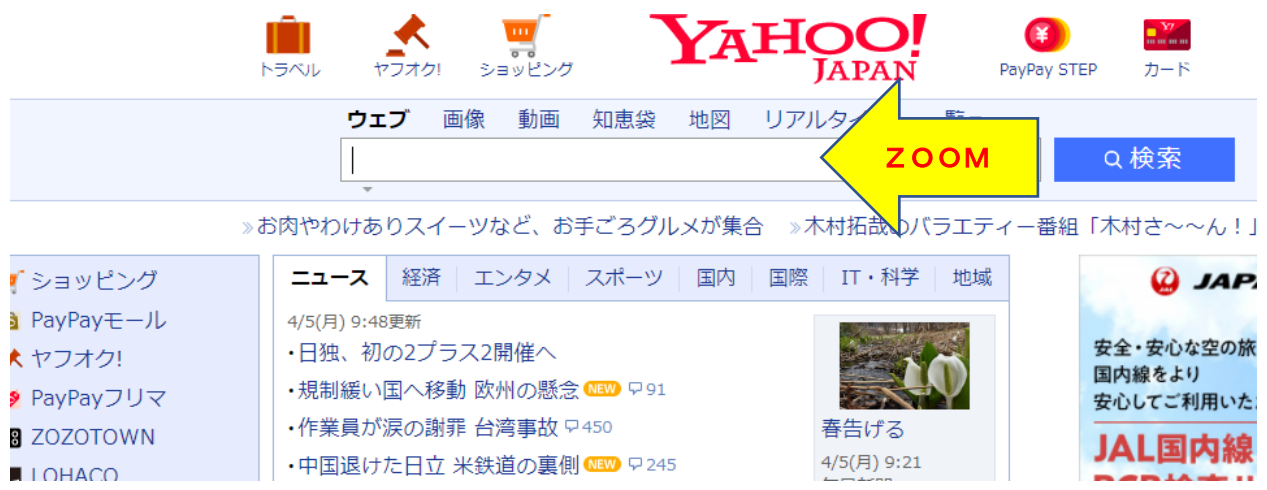

## 【2】検索一覧から「ZOOMミーティング-ZOOM」をクリック 次の画面に移りましたら「ミーティングに参加する」をクリック

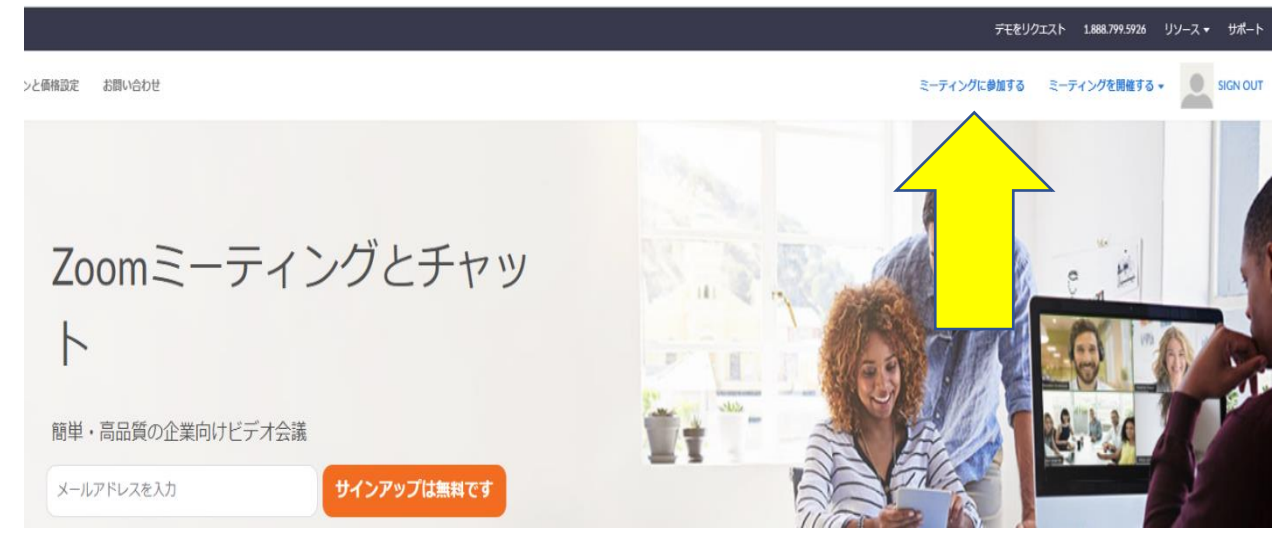

【3】画面が次に移りますので、ウエビナーIDを入力すると、「参加」が青色に代わる ので「参加」をクリック

| zoom | ミーティングをスケジュールする | ミーティングに参加する | ミーティングを開催する 🔻 |
|------|-----------------|-------------|---------------|
|      |                 |             |               |

| ミーティ | ングに参加する |  |
|------|---------|--|
|      |         |  |

| ミーティングIDまたはパーソナルリンク名                        |  |
|---------------------------------------------|--|
| Enter Meeting ID or Personal Link Name ID入力 |  |
| 参加                                          |  |

H.323/SIPルームシステムからミーティングに参加する

【4】次の画面に移りますので、必要事項を入力

|                | ウェビナー登録<br><b>f ⊻ in </b> ⊠ |               |
|----------------|-----------------------------|---------------|
| ・ピック 4月        | 月19日13:30~はじめての保税オンラインセミナー  |               |
| <b>持刻</b> 202  | 021年4月19日 01:30 PM 大阪、札幌、東京 |               |
|                |                             | * 必須情報        |
| 名*<br>保税       | 姓* 太郎                       | 名・姓入力         |
| メールアドレス・       | メールアドレスを再入力・                |               |
| hozeikai@cronc | hozeikai@cronos.ocn.ne.jp   | <b>アドレス入力</b> |
| わたタレ           | レ妣ベ合計満今6 文字までしかりカズキまれ)ので    | 6 立字川上の時けカタ   |

なお、名と姓で合計漢字6文字までしか入力できませんので、6文字以上の時はカタカ ナ又は英文で入力

入力終了後、この画面にはありませんが、画面左下にある「**登録」**をクリック

【5】登録が終了すると次の画面が表示されます 事務局であなたの申込を承認しますので、少しお時間をいただきます

ウェビナー登録承認の保留中

トピック 4月19日13:30~はじめての保税オンラインセミナー

時刻 2021年4月19日 01:30 PM 大阪、札幌、東京

ウェビナー 945 8370 1930 ID 表示の内容は例示です 申込のセミナー内容が表示されます

このウェビナーの登録申し込みがホストの承認を得るために送信されました。登録状況に関するメールが届きます。

この登録をキャンセルするには

登録はいつでもキャンセルできます。

【6】事務局が承認しますと入力したアドレス宛にメールで招待状が届きます 招待状サンプルと同一内容です

「ここをクリックして参加」をクリックするとZOOMミーティング画面につなが ります

【7】次の画面に移るので、「Zoom Meetingsを開く」をクリック

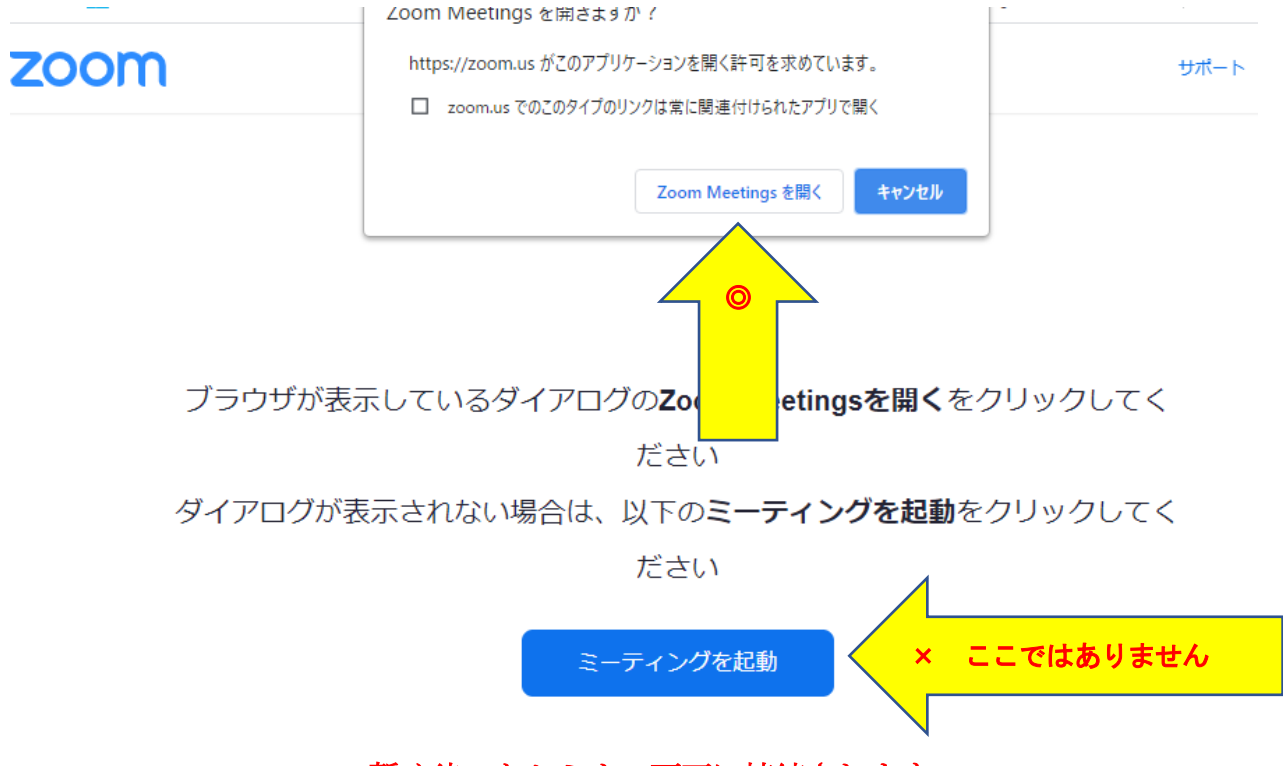

暫く待つとセミナー画面に接続されます